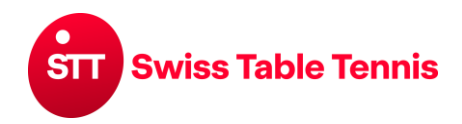

### **AUTORISATION DES JOUEURS PAR LES CLUBS**

#### Préambule

Dans click-tt, les licences sont valables pour une saison. Pour tout joueur qui souhaite reprendre la licence, il faut la prolonger selon l'article 2.3 de ce manuel.

#### 1. Conditions

- **1.1.** Le joueur à autoriser doit figurer dans click-tt.ch en tant que membre du club (voir manuel "1001- accès des clubs".
- **1.2.** Le joueur à autoriser doit avoir rempli une des demandes de licence correctement et complètement (formulaires voir annexe) :

Annexe 1 : Pour les joueurs de nationalité suisse ou de pays de l'UE ou de l'AELE

Annexe 2 : Pour les joueurs de nationalité étrangère originaires de pays non membres de l'UE ou de l'AELE titulaires d'un permis de séjour et/ou de travail suisse

Pour les joueurs mineurs, la signature d'un parent est nécessaire.

Le club est responsable que toutes les annexes demandées sur les demandes de licence soient disponibles en copie et conservées en toute sécurité avec la demande de licence. Tous les documents doivent être présentés ou envoyés à la demande de l'AR et/ou de STT pour consultation.

- **1.3.** En cas de changement de club, l'ancien club confirme selon art. 13.2.1 RS la sortie dès que le joueur a rempli ses obligations financières et qu'il ne possède plus de matériel appartenant au club. La sortie est confirmé par l'ancien club principal dans click-tt après la demande du transfert. Lors d'un transfert depuis l'étranger, l'ancien club principal étranger confirme la sortie par écrit
- 1.4. Les joueurs des ligues nationales (y inclus les matchs de promotion pour les ligues nationales) ainsi que les joueurs qui participent aux championnats Suisse Elite ou Jeunesse doivent en plus signer la déclaration d'anti-dopage sur la demande de licence. STT recommande à tous les joueurs de signer cette déclaration, mais ce n'est pas obligatoire.
- 1.5. STT traite les licences pour les joueurs étrangers (à l'exception des ressortissants de l'UE/AELE) qui participeront en ligue nationale y inclus les matchs de promotion pour jouer en ligue nationale. Avant le premier match de ces joueurs en ligue nationale ou en promotion, les documents nécessaires selon art. 11.3.3 RS STT et selon annexe 2 de ce manuel sont à envoyer par les clubs à l'office central STT (par la poste ou scanné par e-mail).

# 2. Demande de licence par le club

#### 2.1. Début

L'administrateur du club entre dans click-tt avec son identifiant et son mot de passe. click-tt.ch est le nouveau registre central de Swiss Table Tennis (STT).

Section publique (accessible par tout le monde) • Calendriers, résultats et tableaux • Recherche de clubs (adresses, équipes, etc.)

Section protégée par mot de passe (accès avec mot de passe du club)

- Saisie des résultats
   Inscription des équip
- Inscription des équipes
  Informations sur les clubs (adresse de contact, locaux d'entraînement)

Bienvenue sur click-tt ch

Télécharger des documents pdf (calendrier du club, inscriptions, etc.)

Accès à la section protégée Nom d'utilisateur ha-zimmi@bluewin.ch Mot de passe Oublié le mot de passe? Accéder

Screen 2.1

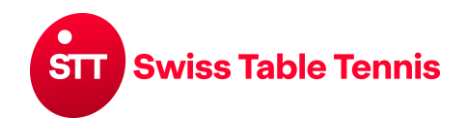

## Handbuch click-tt.ch Manual click-tt.ch

| Suite à l'inscription dans la section                                            | inscription | compétitions    | club   | membres    | gestion de licences | téléchargements |  |
|----------------------------------------------------------------------------------|-------------|-----------------|--------|------------|---------------------|-----------------|--|
| protégée, il faut sélectionner<br>le menu <gestion de="" licences="">.</gestion> | Admin Home  | >               |        |            | 1                   |                 |  |
|                                                                                  | Vous vous   | s êtes inscrits | s avec | : succès l | Sc                  | creen 2.2       |  |

L'écran suivant (Screen 2.3) montre les possibilités des licences pour les clubs:

| destion de licences                                                          |                                                |                                |                                    |                                                 |
|------------------------------------------------------------------------------|------------------------------------------------|--------------------------------|------------------------------------|-------------------------------------------------|
| Bern                                                                         |                                                |                                |                                    |                                                 |
| tili sharararata                                                             |                                                |                                |                                    |                                                 |
| • 🔂 liste des joueurs ave                                                    | ec une licence (pdf)                           |                                |                                    |                                                 |
| demande de                                                                   |                                                |                                |                                    |                                                 |
| <ul> <li>première demande</li> </ul>                                         |                                                |                                |                                    |                                                 |
| <ul> <li>renouvellement</li> </ul>                                           |                                                |                                |                                    |                                                 |
| <ul> <li>nouvelle inscription</li> </ul>                                     |                                                |                                |                                    |                                                 |
| <ul> <li>changement de club</li> </ul>                                       |                                                |                                |                                    |                                                 |
| <ul> <li>licence multiple</li> </ul>                                         |                                                |                                |                                    | Carra ara O.O.                                  |
| <ul> <li>passeport loisirs</li> </ul>                                        |                                                |                                |                                    | Screen 2.3                                      |
| Licence dames                                                                |                                                |                                |                                    |                                                 |
| League-Lizenz                                                                |                                                |                                |                                    |                                                 |
| demandes pas encore dépo                                                     | sées                                           |                                |                                    |                                                 |
| nom, prénom                                                                  | date de naissance                              |                                | demande                            | choix                                           |
| Küpfer, Louis                                                                | 02.12.2007                                     |                                | renouvellement                     | □ <sup>1</sup>                                  |
|                                                                              |                                                |                                |                                    | envoyer la demande annuler la demande           |
| <sup>1</sup> Le club doit conserver la de<br>droit de faire des contrôles de | mande de licence y compris les docu<br>e test. | iments nécessaires, signatures | et déclarations et, sur demande, l | es envoyer en original à STT. STT se réserve le |
| historique des demandes<br>534 trouvé   page 1 / 27                          |                                                | и                              | 4 1 2 3 4 5 6 7 8 9 10             | 11 12 13 14 15 16 17 18 19 20 🕨 🗎               |
| date du formulaire                                                           | demande                                        | statut                         | nom, prénom                        | date de naissance                               |
| 29.05.2024 09:35                                                             | Licence dames                                  | demande déposée                | Balmer, Sandra                     | 20.07.1971                                      |
| 26.01.2024 08:22                                                             | première demande                               | approuvé                       | Drapulia, Rostyslav                | 01.09.1993                                      |
| 13.09.2023 15:14                                                             | première demande                               | approuvé                       | Heinimann, Smilla                  | 27.09.2011                                      |

| téléchargements:                    | La liste des joueurs avec une licence est la liste de tous les joueurs<br>actuellement autorisés à jouer du club. La liste peut être téléchargée en<br>format pdf.  |
|-------------------------------------|----------------------------------------------------------------------------------------------------|
| demande de:                         | Pour chaque demande, il faut choisir entre une première demande,<br>renouvellement, nouvelle inscription, changement de club, licence multiple<br>ou licence dames. |
|                                     | Pour la demande d'un passeport loisirs, voir le manuel « <u>1501-Mise en</u><br><u>place passeport loisirs par les clubs</u> ».                                     |
|                                     | Pour les définitions de première demande, renouvellement, nouvelle inscription, changement de club, voir le règlement sportif STT, art. 11.3.1.                     |
|                                     | Pour la définition de licence multiple, voir le règlement sportif STT art.<br>11.1.4                                                                                |
|                                     | Pour la définition de la licence dames, voir le règlement sportif STT art.<br>11.1.2                                                                                |
| demandes ne pas<br>encore déposées: | liste des demandes faites mais ne pas encore envoyées à l'AR/STT                                                                                                    |

historique des demandes: liste de toutes les demandes du club depuis 2001.

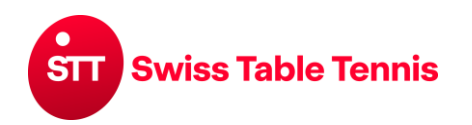

#### 2.2. première demande

choisir <première demande> dans l'écran ci-dessus (Screen 2.4).

| oremière demar       | ide                           |                             |                          |             | [se deconnecter] |
|----------------------|-------------------------------|-----------------------------|--------------------------|-------------|------------------|
| 1. recherche         | 2. demande 3. contrôle 4. fin |                             |                          |             |                  |
| chercher des p       | ersonnes                      |                             |                          |             |                  |
| no. de licence       |                               |                             |                          |             |                  |
| nom de famille       | Rossignol                     |                             |                          |             |                  |
| prénom               | Jan                           |                             |                          | Scroop 2.4  |                  |
| date de<br>naissance | 12.10.1999 [JJ.MM.AAAA]       |                             |                          | Screen 2.4  |                  |
| Suchen               | terrompre                     |                             |                          |             |                  |
|                      |                               |                             |                          |             |                  |
| Veuaufnahme in       | die Datenbank                 |                             |                          |             |                  |
|                      |                               |                             |                          |             |                  |
| nom                  | date de naissance             | autorisation à jouer depuis | autorisation à jouer bis | membre chez |                  |
| Jongianol Jan        | 12 10 1000                    | -                           | -                        | - première  | demande          |

Le joueur est listé sous "saisie nouvelle dans la banque de données" <Neuaufnahme in der Datenbank>. Si c'est le joueur souhaité, continuer en cliquant sur première demande>.

#### 2.1 données de base:

seulement dans le cas que le joueur a signé la déclaration anti-dopage sur la demande de licence, l'administrateur du club peut cocher < ☑ oui, signé>.

#### 2.2 Stammdatenänderung

(Changement des données de base) Voir le texte

#### 2.3 Adresse:

contrôler et éventuellement ajouter les données du joueur.

#### 2.4 données de la demande:

Normalement, le premier classement est D1. Des exceptions doivent être justifiées (p.ex. joueur vient du sport d'entreprise, etc.) continuer avec <continuer>

Toutes les données sont montrées pour contrôle.

En cas de corrections nécessaires revenir sur la demande avec <interrompre>.

| 2.1 données de base-                                     |                                                                                                   |
|----------------------------------------------------------|---------------------------------------------------------------------------------------------------|
| Titel                                                    | - <b>v</b>                                                                                        |
| nom de famille*                                          | Lottaz                                                                                            |
| prénom*                                                  | Martin                                                                                            |
| Nom de jeune fille                                       |                                                                                                   |
| date de naissance*                                       | 07.09.1970 [TT.MM.JJJJ]                                                                           |
| Nationalité*                                             | Suisse (SUI)                                                                                      |
|                                                          |                                                                                                   |
| sexe*                                                    | O féminin 💿 masculin                                                                              |
| déclaration de doping                                    | 🗌 oui, signé 🔁 directives dopage                                                                  |
| 2.2 Stammdatenänder                                      | ungen                                                                                             |
| Veuillez seulement chang                                 | er les cases suivantes dans le cas ou les données de base ci-dessous sont fautives                |
| ou incomplètes. Les nouv<br>les vérifier et entrer dans  | elles données de base seront transférées automatiquement à l'office central qui va<br>le système. |
| nom de famille                                           | Lottaz                                                                                            |
| prénom                                                   | Martin                                                                                            |
| Nom de jeune fille                                       |                                                                                                   |
| date de naissance                                        | 07.09.1970 [JJ.MM.AAA]                                                                            |
| Nationalité                                              | Suisse (SIII)                                                                                     |
| RAYA                                                     |                                                                                                   |
| 2.3 Adresse<br>rue                                       | Lagerweg 1                                                                                        |
| code postal / lieu                                       | 3013 / Bern                                                                                       |
| pays                                                     | Suisse                                                                                            |
| telephone prive                                          |                                                                                                   |
| telephone bureau                                         |                                                                                                   |
| telephone mobile                                         | 079 248 32 50                                                                                     |
| fax privé                                                |                                                                                                   |
| fax bureau                                               |                                                                                                   |
| email 1                                                  | martin.lottaz@gmx.ch                                                                              |
| e-mail 2                                                 |                                                                                                   |
| nage d'accueil                                           | Diese E-Mail Adresse ist nur informativ und wird bei keinem Prozess in dem Syst                   |
| page daceden                                             |                                                                                                   |
| 2.4 données de la dem                                    | nande                                                                                             |
|                                                          |                                                                                                   |
| Classement et point                                      | s actuels                                                                                         |
| classement                                               |                                                                                                   |
| nointo                                                   |                                                                                                   |
| points                                                   | Coroop () E                                                                                       |
| Soumettre un nouveau<br>classement                       | Screen 2.5                                                                                        |
| Soumettre un nouveau<br>classement<br>classement messieu |                                                                                                   |

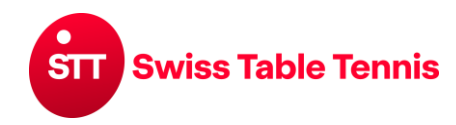

Si la nationalité n'est pas Suisse ou la zone UE/AELE mettre la date d'entrée en Suisse et la date d'expiration de l'autorisation de séjour.

Continuer avec <sauvegarder>.

 
 Nationalité\*
 Japon (JPN)

 date d'entrée dans le territoire date du visa
 JJI.MM.AAAA

 sexe\*
 Image: Comparison of the section of the secti

Dans l'écran suivant (Screen 2.7) on peut choisir entre le dépôt direct de la demande (<déposer>) ou la sauvegarde de la demande sans dépôt à l'AR / STT (p.ex. s'il y a des documents qui manquent). Si la demande n'est pas toute suite déposée, elle apparaît dans la liste des demandes ouvertes <historique des demandes> selon écran 2.3, point 2.1 de ce manuel.

#### renouvellement

| 1. recherche                           | . demande 3. contrôle 4. fin                                                                                                    |       |
|----------------------------------------|----------------------------------------------------------------------------------------------------|-------|
| La demande                             | un eue signee par le dub et le joueur.<br>America done votra liste des demandes à traiter insant's ca que vous la transmetter à STT sous la manu "autorisation de jouer".                                                               |       |
| Vous pouvoz                            | emene dans voire inse des demandes à traiter jusqu'à ce que vous la traitemeter à 511 sous le menu autorisation de jouer .                                                                                                    |       |
| vous pouvez                            |                                                                                                    |       |
| Le club c                              | it conserver la demande de licence v compris les documents nécessaires, sionatures et déclarations et, sur demande, les envover en original à STL S                                                                                     | TT se |
| Le club o<br>réserve le dro            | it conserver la demande de licence y compris les documents nécessaires, signatures et déclarations et, sur demande, les envoyer en original à STT. S'<br>de faire des contrôles de test.                                                | TT se |
| Le club c<br>réserve le dro<br>déposer | it conserver la demande de licence y compris les documents nécessaires, signatures et déclarations et, sur demande, les envoyer en original à STT. S<br>de faire des contrôles de test.<br>ne pas encore envoyer la demande de licence* | TT se |

[retour sur autorisation à jouer]

Screen 2.7

#### 2.3. renouvellement

Revenir au point 2.1, écran 2.3 et choisir <renouvellement> (si le joueur avait une licence la saison précédente). En cliquant sur "chercher des membres", tous les membres qui avaient une licence la saison passée apparaissent. Si la mention "aucune demande possible" apparaît, la licence de ce joueur a déjà été renouvelée. Si un seul joueur est sélectionné, le même écran (screen 2.5) que celui de la section 2.2 s'affiche (données de base, déclaration de dopage et adresse). Celles-ci doivent être traitées comme décrit au point 2.2.

| enc  | ouvellement                                                                                                    |                           |                             |                               |                         |
|------|----------------------------------------------------------------------------------------------------|---------------------------|-----------------------------|-------------------------------|-------------------------|
|      | 1. recherche 2. demande 3. contrôle 4. fir                                                                                                    |                           |                             |                               |                         |
| che  | rcher des membres                                                                                                    |                           |                             |                               | Screen 2.8              |
| or   | connes A 7                                                                                                    |                           |                             |                               | 0010011 2:0             |
|      | a da familla                                                                                                    |                           |                             |                               |                         |
| 1011 |                                                                                                    |                           |                             |                               |                         |
| Mi   | talieder Suchen interrompre                                                                                                    |                           |                             |                               |                         |
|      |                                                                                                    |                           |                             |                               |                         |
|      |                                                                                                    |                           |                             |                               |                         |
| oue  | eur avec une autorisation pour la saison a                                                                                                    | ctuelle ou dernière saiso | on dans son propre club.    |                               |                         |
|      | nom                                                                                                    | date de naissance         | autorisation à jouer depuis | autorisation à jouer jusqu'au |                         |
| ٦    | Ahmadi, Gholam                                                                                                    | 01.01.1996                | 01.07.2018                  | 21.05.2019                    |                         |
|      | Ahmadi, Sher                                                                                                    | 01.01.1995                | 01.07.2018                  | 21.05.2019                    | aucune demande possible |
| ٦    | Bonvin, Ludovic                                                                                                    | 19.01.1998                | 01.07.2018                  | 30.06.2019                    |                         |
| -    | Burren, Daniel                                                                                                    | 28.04.1985                | 01.07.2018                  | 30.06.2019                    | aucune demande possible |
|      | Di Blasi, Fabio                                                                                                    | 16.04.1983                | 01.07.2018                  | 30.06.2019                    | aucune demande possible |
|      | Gautschy, Beat                                                                                                    | 22.12.1956                | 01.07.2018                  | 30.06.2019                    | aucune demande possible |
|      | Hoppler, Luca                                                                                                    | 01.11.1991                | 01.07.2018                  | 30.06.2019                    | aucune demande possible |
|      | Howald, Thierry                                                                                                    | 18.09.1970                | 01.07.2018                  | 30.06.2019                    | aucune demande possible |
|      | Hubl, Ruth                                                                                                    | 09.04.1953                | 01.07.2018                  | 30.06.2019                    | aucune demande possible |
|      | Husi, Richard                                                                                                    | 04.08.1968                | 01.07.2018                  | 30.06.2019                    | aucune demande possible |
|      | Häusler, Eberhard                                                                                                    | 31.03.1957                | 01.07.2018                  | 30.06.2019                    | aucune demande possible |
|      | Häusler, Max                                                                                                    | 17.05.2004                | 01.07.2018                  | 30.06.2019                    | aucune demande possible |
|      | Hügli, Thomas                                                                                                    | 13.06.1973                | 01.07.2018                  | 30.06.2019                    |                         |
| 7    | Hürlimann Keziah                                                                                                    | 11.07.2006                | 01.07.2018                  | 30.06.2019                    |                         |
|      | The full and the full and the f |                           |                             |                               |                         |
|      | Jung, Maik                                                                                                    | 09.11.1973                | 07.06.2016                  | 31.07.2017                    |                         |
|      | Jung, Maik<br>Kern, Fabian                                                                                                    | 09.11.1973<br>07 09 1989  | 07.06.2016                  | 31.07.2017<br>30.06.2019      | aucune demande possible |

Si plusieurs joueurs sont sélectionnés, l'écran (screen 2.5) n'apparaît pas. Les données de base ne sont pas vérifiées. Suit la demande de sauvegarde des joueurs marqués (screen 2.9).

STT Swiss Table Tennis

| contrôle des données de la demande |                   | Ocreen 2.9     |
|------------------------------------|-------------------|----------------|
| e de demande renouvellement        |                   |                |
| om, prénom                         | date de naissance | club principal |
| chüpbach, Jamie                    | 16.11.2005        | Bern (50037)   |
| augg, Wim                          | 08.11.2005        | Bern (50037)   |

En cas de **renouvellement**, le classement de la saison précédente est applicable.

**Important :** Pour tous les joueurs qui avaient le droit de jeu la saison passée et qui devraient également avoir le droit de jeu pour la nouvelle saison, le renouvellement doit impérativement être effectué.

Finir avec <sauvegarder>.

Il est possible de choisir (comme indiqué à l'écran 2.7) si la demande doit être déposée immédiatement ou tardivement.

#### 2.4. nouvelle inscription

Revenir au point 2.1, écran 2.3 et choisir <nouvelle inscription> (si le joueur n'avait plus de licence la saison précédente). Il suffit de mettre seulement le numéro de licence. Si ce n'est pas connu, mettre le nom, prénom et la date de naissance. Le joueur apparaît dans la liste. Choisir <nouvelle inscription>.

| nouvelle inscriptio              | n<br>                       | r                           |                               |                                 |                      |
|----------------------------------|-----------------------------|-----------------------------|-------------------------------|---------------------------------|----------------------|
| chercher des pers                | sonnes                      | 200                         |                               |                                 |                      |
| no. de licence<br>nom de famille | 502500                      |                             |                               | Sc                              | reen 2.10            |
| prénom<br>date de<br>naissance   | JJ.MM.AAA                   | Ŋ                           |                               |                                 |                      |
| Suchen inter                     | rompre                      |                             |                               |                                 |                      |
| Les joueurs suivar               | its ont été autorisés à joi | uer dans le passé           |                               |                                 |                      |
| nom                              | date de naissance           | autorisation à jouer depuis | autorisation à jouer jusqu'au | dernière autorisation à jouer p | ar                   |
| Petterlini, Roberto              | 09.07.1978                  | 01.07.2011                  | 13.07.2011                    | Bern (STT)                      | nouvelle inscription |

Ajouter les données de base, l'adresse et/ou la déclaration anti-dopage comme décrit sous point 2.2 ci-dessus.

En cas d'une **nouvelle inscription**, le classement doit correspondre au critères suivants:

- ne pas plus bas que le classement selon les points Elo actuels dans click-tt
- ne pas plus haut que le dernier classement avant l'interruption de la licence.

Finir avec <sauvegarder>.

Il est possible de choisir (comme indiqué à l'écran 2.7) si la demande doit être déposée immédiatement ou tardivement.

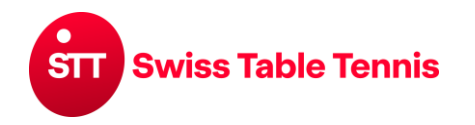

#### 2.5. changement de club en Suisse

Revenir au point 2.1, écran 2.3 et choisir <changement de club>. Il suffit de mettre seulement le numéro de licence. Si ce n'est pas connu, mettre le nom, prénom et la date de naissance. Le joueur apparaît dans la liste. Choisir <changement de club>.

| changement de o       | club                 |                    |                        |                          |                                   | lae neconnecte     |
|-----------------------|----------------------|--------------------|------------------------|--------------------------|-----------------------------------|--------------------|
| 1. recherche          | 2. demande 3. cont   | rôle 4. fin        |                        |                          |                                   |                    |
| chercher des pe       | ersonnes             |                    |                        |                          |                                   |                    |
| no. de licence        |                      |                    |                        |                          |                                   |                    |
| nom de famille        | Riquet               |                    |                        |                          |                                   |                    |
| prénom                | Johannes             |                    |                        |                          |                                   | Coroop 0.11        |
| date de               | 07.02.1983 [JJ.M     | M.AAAA]            |                        |                          |                                   | Screen 2.11        |
| club                  |                      |                    |                        |                          |                                   |                    |
| Suchen int            | errompre             |                    |                        |                          |                                   |                    |
|                       |                      |                    |                        |                          |                                   |                    |
|                       |                      |                    |                        |                          |                                   |                    |
| Joueur avec une       | autorisation pour la | saison actuelle ou | lerniere saison dans i | in autre club.           |                                   | <b>N</b>           |
| joueur(s) autorisé(s) | date de naiss        | ance autorisation  | à jouer depuis         | autorisation à jouer bis | dernière autorisation à jouer par |                    |
| Riquet, Johannes      | s 07.02.1983         | 01.07.201          | 4                      | 31.07.2015               | St. Gallen (70003)                | changement de club |

La liste montre le club de la dernière licence.

Il faut compléter les données comme décrit au paragraphe 2.2 (écran 2.5).

En cas de **changement de club** de joueurs déjà licenciés, le classement actuel est repris.

Si tout est en ordre, terminer par <Sauvegarder>. Il est possible de décider (comme indiqué dans l'écran 2.7) si la demande doit être envoyée immédiatement ou plus tard.

#### Approbation / Refus d'un changement de club

Lors d'une demande de changement de club, le club précédent recevra automatiquement un e-mail lui demandant d'approuver ou de refuser la demande.

Pour ce faire, l'administrateur de club précédent doit se connecter au moyen du login de club et cliquer sur " gestion de licences ". La demande ouverte y est affichée (écran 2.12).

| • 🔂 liste des joueurs a                                                                                                    | avec une licence (pd                                                 | f)                                                 |                         |                                                                     |                                           |                                                                                                   |                 |
|----------------------------------------------------------------------------------------------------|----------------------------------------------------------------------|----------------------------------------------------|-------------------------|---------------------------------------------------------------------|-------------------------------------------|---------------------------------------------------------------------------------------------------|-----------------|
| demande de                                                                                                    |                                                                      |                                                    |                         |                                                                     |                                           |                                                                                                   |                 |
| première demande                                                                                                    |                                                                      |                                                    |                         |                                                                     |                                           |                                                                                                   |                 |
| <ul> <li>renouvellement</li> </ul>                                                                                                    |                                                                      |                                                    |                         |                                                                     |                                           |                                                                                                   |                 |
| <ul> <li>nouvelle inscription</li> </ul>                                                                                                    |                                                                      |                                                    |                         |                                                                     |                                           |                                                                                                   |                 |
| changement de club                                                                                                    |                                                                      |                                                    |                         |                                                                     |                                           |                                                                                                   |                 |
| <ul> <li>licence multiple</li> </ul>                                                                                                    |                                                                      |                                                    |                         |                                                                     |                                           | 0 0 10                                                                                            |                 |
| <ul> <li>passeport loisirs</li> </ul>                                                                                                    |                                                                      |                                                    |                         |                                                                     |                                           | Screen 2.12                                                                                       |                 |
| <ul> <li>Licence dames</li> </ul>                                                                                                    |                                                                      |                                                    |                         |                                                                     |                                           |                                                                                                   |                 |
|                                                                                                    |                                                                      |                                                    |                         |                                                                     |                                           |                                                                                                   |                 |
| League-Lizenz changement pour un autre joueur(s) autorisé(s)                                                                                                    | e club<br>date de naissance                                          | demande de                                         |                         | date de retrait                                                     | approbation                               |                                                                                                   |                 |
| League-Lizenz changement pour un autre joueur(s) autorisé(s) Lauener, Sebastian                                                                                      | e club<br>date de naissance<br>11.07.1994                            | demande de<br>Bern (50037)<br>demandeur :          | daniel.burren@ffcbern.c | date de retrait<br>30.06.2024                                       | approbation                               | O refuser                                                                                         |                 |
| League-Lizenz changement pour un autro joueur(s) autorisé(s) Lauener, Sebastian                                                                                      | e club<br><sup>date</sup> de naissance<br>11.07.1994                 | demande de<br>Bern (50037)<br>demandeur :          | daniel.burren@ttcbern.c | date de retrait<br>30.06.2024<br>h                                  | approbation<br>O approuver<br>Begründung: | Orefuser                                                                                          |                 |
| League-Lizenz changement pour un autro joueur(s) autorisé(s) Lauener, Sebastian                                                                                      | e club<br>date de naissance<br>11.07.1994                            | demande de<br>Bern (50037)<br>demandeur :          | daniel.burren@ttcbern.c | date de retrait<br>30.06.2024<br>h                                  | approbation<br>O approuver<br>Begründung: | · O refuser                                                                                       | confirm         |
| League-Lizenz changement pour un autro joueur(s) autorisé(s) Lauener, Sebastian historique des demandes                                                              | e club<br>date de naissance<br>11.07.1994                            | demande de<br>Bern (50037)<br>demandeur :          | daniel.burren@ttcbern.c | date de retrait<br>30.06.2024<br>h                                  | approbation<br>O approuver<br>Begründung: | · O refuser                                                                                       | confirm         |
| League-Lizenz changement pour un autro joueur(s) autorisé(s) Lauener, Sebastian historique des demandes 193 trouvé   page 1 / 10                                     | e club<br>date de naissance<br>11.07.1994                            | demande de<br>Bern (50037)<br>demandeur :          | daniel.burren@ttcbern.c | date de retrait<br>30.06.2024<br>h                                  | approbation<br>O approuver<br>Begründung: | O refuser                                                                                         | confirm<br>9 10 |
| League-Lizenz changement pour un autro joueur(s) autorisé(s) Lauener, Sebastian historique des demandes 193 trouvé   page 1 / 10 date du formulaire                  | e club<br>date de naissance<br>11.07.1994<br>demande                 | demande de<br>Bern (50037)<br>demandeur :          | daniel.burren@ttcbern.c | date de retrait<br>30.06.2024<br>h                                  | approbation<br>O approuver<br>Begründung: | <ul> <li>O refuser</li> <li>K ≤ 1 2 3 4 5 6 7 8 9<br/>date de naissance</li> </ul>                | confirm<br>9 10 |
| League-Lizenz changement pour un autro joueur(s) autorisé(s) Lauener, Sebastian historique des demandes 193 trouvé   page 1 / 10 date du formulaire 04.08.2023 14:09 | e club<br>date de naissance<br>11.07.1994<br>demande<br>première der | demande de<br>Bern (50037)<br>demandeur :<br>mande | daniel.burren@ttcbern.c | date de retrait<br>30.06.2024<br>h<br>nom, prénom<br>Schrader, Lutz | approbation<br>O approuver<br>Begründung: | <ul> <li>O refuser</li> <li>H 4 1 2 3 4 5 6 7 8 9<br/>date de naissance<br/>09.08.1968</li> </ul> | confirm<br>9 10 |

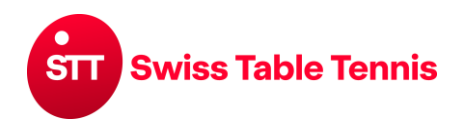

#### 2.6. changement de club depuis l'étranger

A procéder comme décrit sous 2.5. Ne pas mettre le numéro de licence mais l'ancien club. Choisir aussi <changement de club>:

| changement de     | club                     |                             |                               |             |                    |
|-------------------|--------------------------|-----------------------------|-------------------------------|-------------|--------------------|
| 1. recherche      | 2. demande 3. contrôle 4 | l. fin                      |                               |             |                    |
| chercher des p    | ersonnes                 |                             |                               |             |                    |
| no. de licence    |                          |                             |                               |             |                    |
| nom de famille    | Dupont                   |                             |                               |             |                    |
| prénom            | Jean                     |                             |                               |             |                    |
| date de           | 09.07.1978 [JJ.MM.AAA    | A]                          |                               |             |                    |
| naissance<br>club | Fortuna Düsseldorf       |                             |                               |             | Screen 2.13        |
| Suchen in         | terrompre                |                             |                               |             |                    |
| Neuaufnahme in    | die Datenbank            |                             |                               |             |                    |
| nom               | date de naissance        | autorisation à jouer depuis | autorisation à jouer jusqu'au | membre chez |                    |
| Dupont, Jean      | 09.07.1978               |                             |                               | 627         | changement de club |

Si le joueur n'a pas encore été enregistré en tant que membre du club, vous êtes demandé si le joueur doit être enregistré dans click-tt:

Sind Sie sicher, dass es sich um eine neue Person handelt, die in die Datenbank aufgenommen werden soll?

Cliquer <ok>.

Ensuite ajouter les données comme décrit sous point 2.2 (Screen 2.5). En cas de domicile en Suisse, mettre la date d'entrée en suisse et la date d'expiration du visa.

Pour le **classement** prendre en considération la ligue dans laquelle le joueur a joué la saison précédente.

| ancienne association | Ausland            |                   |
|----------------------|--------------------|-------------------|
| ancien club*         | Besançon FFTT      | chercher          |
|                      | Besançon FFTT (Aus | land, SPB-0001) 👻 |

Sous <données de la demande>, l'ancienne association est déjà mentionnée en tant que "étranger" / <Ausland>. Il faut mettre l'ancien club et confirmer avec <chercher>.

Screen 2.15

Finir avec <continuer> et choisir si la demande est déposée tout de suite.

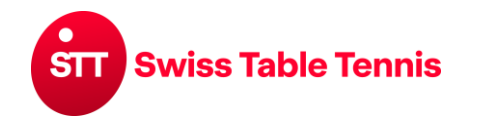

#### 2.7 Licence multiple

Après la section 2.1, l'écran screen 2.3 licence multiple> doit être sélectionné. C'est la même procédure que pour un changement de club depuis l'étranger (section 2.6). La seule différence est qu'à la place de l'ancien club, un club principal à l'étranger dans lequel le joueur a déjà un droit de jeu est spécifié.

| ssociation principale*             | Belgique (BEL) | <b>v</b>    |
|------------------------------------|----------------|-------------|
| lub principale*                    | CTT Royal Alpa |             |
| Classement et points actu          | iels           |             |
| classement                         |                |             |
| points                             | -              |             |
| Soumettre un nouveau<br>classement |                |             |
| points                             | 950            |             |
| classement dames*                  | C10 v          | Screen 2.16 |
| classement messieurs*              | D5             |             |
|                                    |                |             |
|                                    |                |             |

#### 2.8 Licence dames

Revenir au point 2.1, écran 2.3 et choisir licence dames>. Il suffit de mettre seulement le numéro de licence. Si ce n'est pas connu, mettre le nom, prénom et la date de naissance. La joueuse apparaît dans la liste. Choisir <Demande d'une licence dames> (Screen 2.17).

| licences<br>Langnau<br>Licence dames<br>1. recherche<br>chercher des per | 2. demande 3. contrôle<br>rsonnes | a 4. fin                     |                               |                                   |                             |
|--------------------------------------------------------------------------|-----------------------------------|------------------------------|-------------------------------|-----------------------------------|-----------------------------|
| no. de licence<br>nom de famille                                         | 813063                            |                              |                               |                                   |                             |
| prénom                                                                   |                                   |                              |                               |                                   | Screen 2.17                 |
| date de<br>naissance                                                     | [JJ.M                             | M.AAAA]                      |                               |                                   |                             |
| Suchen                                                                   | ompre                             |                              |                               |                                   |                             |
|                                                                          |                                   |                              |                               |                                   |                             |
| Joueur avec une                                                          | autorisation pour la s            | aison actuelle ou dernière s | aison dans un autre club.     |                                   |                             |
| joueur(s) autorisé(s)                                                    | date de naissance                 | autorisation à jouer depuis  | autorisation à jouer jusqu'au | dernière autorisation à jouer par |                             |
| Affolter, Jana                                                           | 04.06.1998                        | 01.07.2023                   | 30.06.2024                    | Bern (50037)                      | Demande d'une licence dames |

Il affiche le club avec le dernier autorisé à jouer (club principal).

Il faut compléter les données comme décrit au paragraphe 2.2 (écran 2.5)

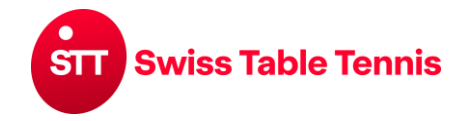

# Handbuch click-tt.ch Manual click-tt.ch

Lors d'une demande de **licence dames** d'une joueuse déjà licenciée, le classement actuel est repris.

Si tout est en ordre, terminer par « Sauvegarder ». Il est possible de décider (comme indiqué dans l'écran 2.7) si la demande doit être envoyée immédiatement ou plus tard.

#### Approbation / Refus licence dames

Lors de la demande d'une licence dames, le club principal (club hommes) recevra automatiquement un e-mail lui demandant d'approuver ou de refuser la demande.

Pour ce faire, l'administrateur de club précédent doit se connecter au moyen du login de club et cliquer sur " gestion de licences ". La demande ouverte y est affichée (écran 2.18).

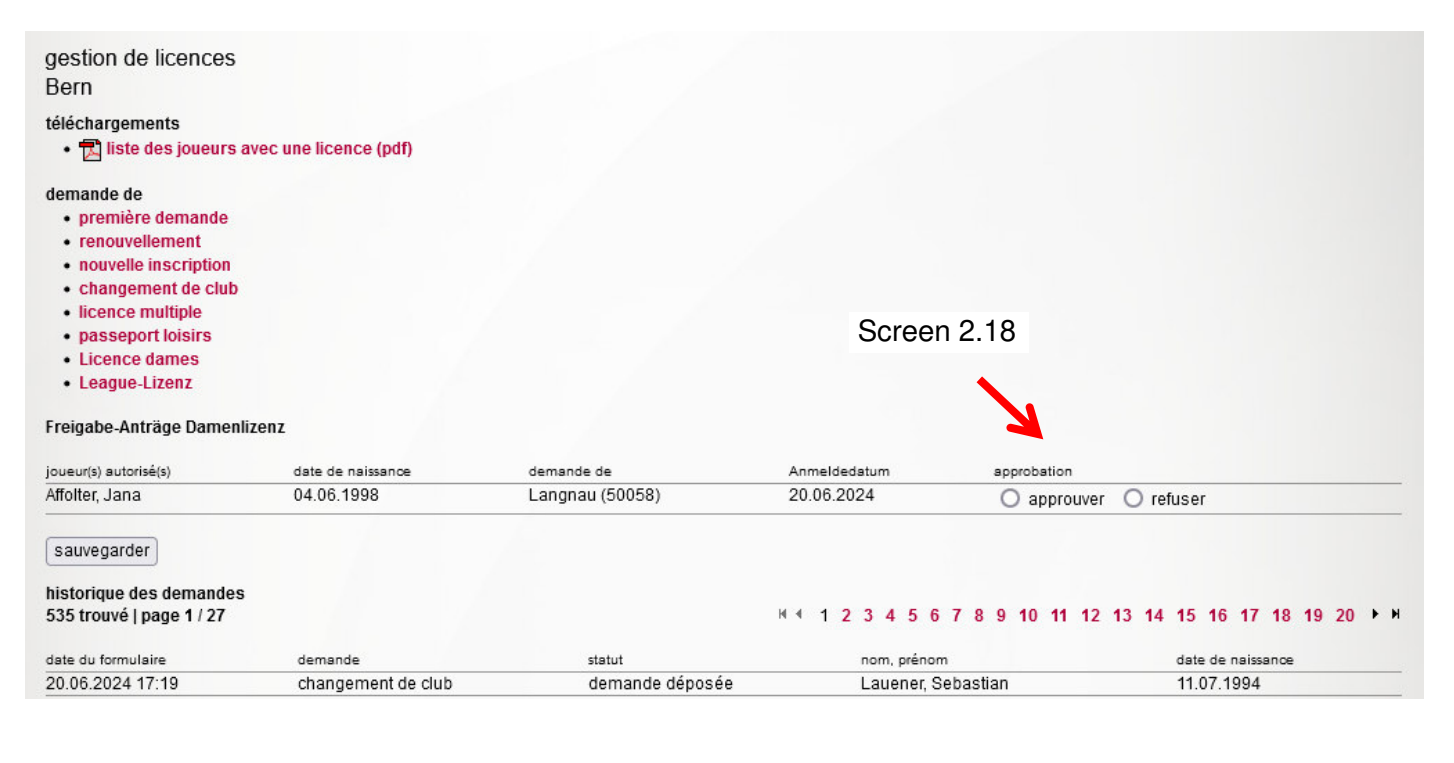

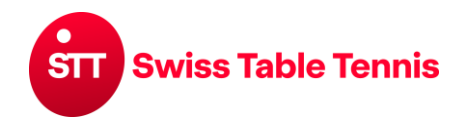

# Handbuch click-tt.ch Manual click-tt.ch

#### 3. Contrôle et approbation par l'association régionale

L'association régionale responsable doit approuver toutes les demandes de licences ouvertes. Le contrôle se fait dans nuLiga/admin  $\rightarrow$  <personnes>  $\rightarrow$  <autorisations de jouer>. Toutes les demandes de licences sont mentionnées sous la rubrique <statistique>.

Pour voir la liste des demandes saisies par les clubs il faut cliquer sur <● les demandes online saisies par le club>.

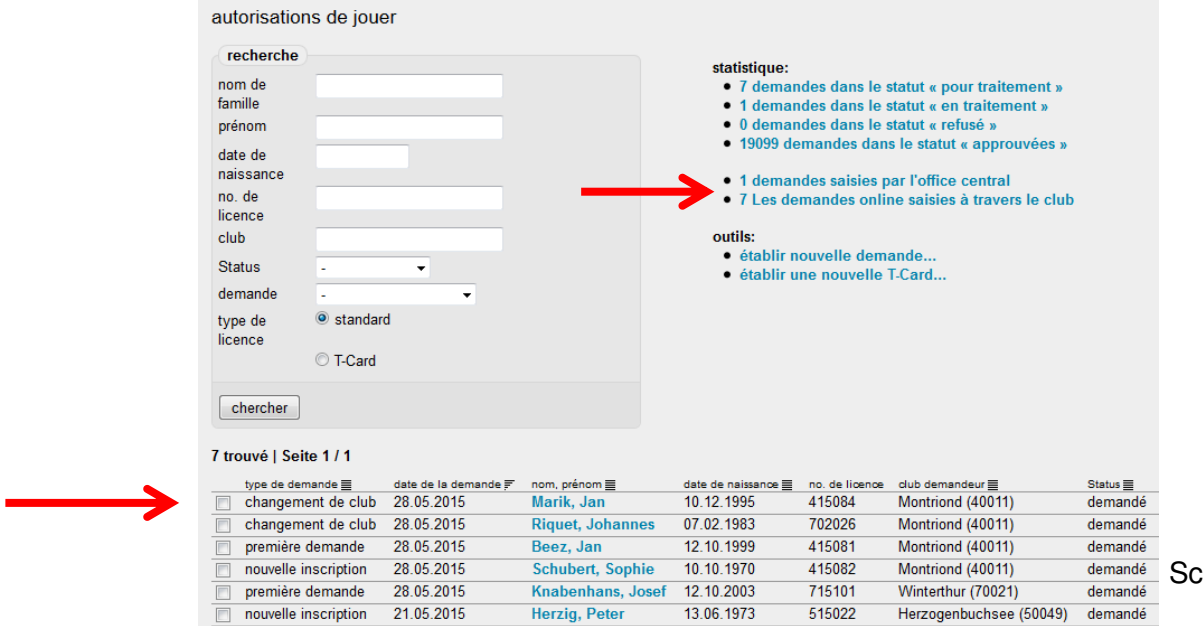

Screen 2.16

Cliquer sur le nom du joueur à approuver.

Faire les corrections ou ajouts nécessaires.

Pour les étrangers (à l'exception des ressortissants de l'UE/AELE), la date d'entrée dans le pays et la date du visa peuvent être vérifiées et, si nécessaire, complétées.

Pour les étrangers : s'il y a des doutes par rapport aux données du club ou aussi juste pour contrôle par hasard, les documents originaux peuvent être demandés au club.

| numéro de licence                            | 819005           |                                        |               |
|----------------------------------------------|------------------|----------------------------------------|---------------|
| nom                                          | Karakus Mehmet   | Salih                                  |               |
| date de naissance                            | 06.05.1974       |                                        |               |
| Nationalité                                  | Turquie (TUR)    |                                        |               |
| date d'entrée                                | JJ.MM.AAAA       | ]                                      |               |
| date du visa                                 | JJ.MM.AAAA       | expiration de l'autorisation de séjour | ou de travail |
| déclaration de doping                        | Zoui signé       | , <b>.</b>                             |               |
| mention E                                    | oui              |                                        |               |
| libération d'un étranger                     |                  |                                        |               |
|                                              |                  |                                        |               |
| club                                         | Emmen (80041)    |                                        |               |
| autorisation de jouer dès                    | 05.06.2019       |                                        |               |
| autoriation de jouer jusqu'à                 | 30.06.2020       |                                        |               |
| dannéas da la damanda                        |                  |                                        |               |
| uonnees de la demande                        | 2                |                                        |               |
| type de demande                              | première demande | e                                      |               |
| classement initial                           | D1 ~             |                                        |               |
| messieurs                                    |                  |                                        |               |
|                                              | payé             |                                        |               |
|                                              | gratuit          |                                        |               |
| notes internes                               |                  |                                        |               |
|                                              |                  |                                        |               |
|                                              |                  |                                        |               |
|                                              |                  |                                        |               |
|                                              |                  | 2.54                                   |               |
|                                              |                  |                                        |               |
| sauvegarder                                  |                  |                                        |               |
| mettre la demande en tra                     | aitement         |                                        |               |
| autoriser la demande de                      | sauvegarde       |                                        | 0 0.47        |
|                                              | auvenarde        |                                        | Screen 2.17   |
| C adtonser la demande de er                  | suveuarue        |                                        |               |
| <ul> <li>refuser la demande de sa</li> </ul> |                  |                                        |               |
| O refuser la demande de sa                   |                  |                                        |               |

**Pour sauvegarder: O** mettre la demande en traitement, si elle ne peut pas encore être approuvée, p.ex. des

documents manquent.

**O** <autoriser la demande de sauvegarde> =autoriser la

demande (traduction à améliorer)

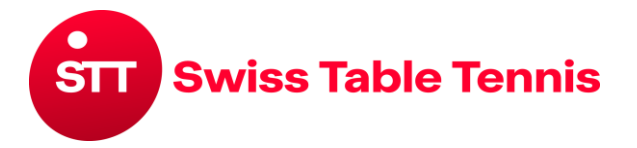

Demande de licence pour joueurs avec nationalité suisse ou ressortissants des pays de l'UE et de l'AELE

à remplir par le club

| Club                                    |                         |                       |                    | Saison                                    |                                                 |                     |                                           |                            |  |
|-----------------------------------------|-------------------------|-----------------------|--------------------|-------------------------------------------|-------------------------------------------------|---------------------|-------------------------------------------|----------------------------|--|
|                                         |                         |                       |                    |                                           |                                                 |                     |                                           |                            |  |
|                                         |                         |                       |                    |                                           | ć                                               | à remplir           | par le jo                                 | oueur / la joueuse         |  |
| Nom                                     | Prénom                  |                       |                    |                                           |                                                 |                     |                                           |                            |  |
| Date de naissance                       | Sexe Nationalité        |                       |                    |                                           |                                                 |                     |                                           |                            |  |
| Rue                                     | Code postal/Lieu        |                       |                    |                                           |                                                 |                     |                                           |                            |  |
| Proposition de classeme                 | ent                     | Messieurs Dames       |                    |                                           |                                                 |                     |                                           |                            |  |
| Club de dames                           |                         |                       |                    |                                           |                                                 |                     |                                           |                            |  |
| Lieu/Date                               |                         | Signature (p          | arents po          | our les mineu                             | rs)                                             |                     |                                           |                            |  |
| Définitions selon RS S                  | TT, art. 11.3.1         | Veuillez cocher       | ce qui va          | aut s.v.p.                                |                                                 |                     |                                           |                            |  |
| Première demande                        | Renouvellement          | Nouvelle inscrip      | otion              | Changeme                                  | nt de club                                      | Lice                | ence mu                                   | ultible                    |  |
|                                         |                         |                       |                    | Club                                      |                                                 | Club                | o<br>cipale                               |                            |  |
|                                         |                         |                       |                    | STT                                       | Étranger                                        | Asso                | ociation                                  | nationale ou               |  |
|                                         |                         |                       |                    | Association n                             |                                                 | régio               | régionale                                 |                            |  |
|                                         |                         |                       |                    | régionale                                 |                                                 |                     |                                           |                            |  |
|                                         |                         |                       |                    |                                           |                                                 | Dern<br>la fé       | nière lice                                | ence auprès de<br>n membre |  |
|                                         |                         |                       |                    | Dernière lice                             | ence (saison)                                   | étrar               | ngère (s                                  | saison)                    |  |
|                                         |                         |                       |                    |                                           |                                                 |                     | _                                         |                            |  |
|                                         |                         |                       |                    | Dernier match en<br>championnat d'équipes |                                                 |                     | Dernier match en<br>championnat d'équipes |                            |  |
|                                         |                         |                       |                    | (date)                                    |                                                 |                     | (date)                                    |                            |  |
|                                         |                         |                       |                    |                                           |                                                 |                     |                                           |                            |  |
| Documents requis                        |                         |                       |                    | Documents                                 | requis                                          | Docu                | uments                                    | requis                     |  |
| Copie du passeport                      |                         |                       |                    | <ul> <li>Confirmat</li> </ul>             | du e Co                                         | Copie du passeport  |                                           |                            |  |
| (passeport/CI)                          |                         |                       |                    | part pour les                             | dans click-tt :<br>s ressortissan<br>bar écrit) | a <i>(pas</i><br>ts | seport/                                   | CI)                        |  |
|                                         |                         |                       |                    | Copie du                                  | passeport                                       | • Ra                | anking e                                  | et/ou résultats du         |  |
|                                         |                         |                       |                    | (passeport/                               | CI - seulemen                                   | t chan              | mpionna                                   | at (seulement              |  |
|                                         |                         |                       |                    | des joueurs                               | qui viennent                                    | joue                | eurs clas                                 | ssés A)                    |  |
|                                         |                         |                       |                    | de l'étrange                              | r)                                              |                     |                                           |                            |  |
|                                         |                         |                       |                    | <ul> <li>Ranking e</li> </ul>             | t/ou résultats                                  |                     |                                           |                            |  |
|                                         |                         |                       |                    | du champio                                | ioueure                                         |                     |                                           |                            |  |
|                                         |                         |                       |                    | classés A a                               | ui viennent                                     |                     |                                           |                            |  |
|                                         |                         |                       |                    | de l'étrange                              | r)                                              |                     |                                           |                            |  |
| Déclaration de soumis                   | sion aux règles antid   | opage                 |                    |                                           |                                                 |                     |                                           |                            |  |
|                                         | anotoiro dáclaro avos   |                       | ~                  |                                           |                                                 |                     |                                           |                            |  |
| - a pris connaissance de                | es règles d'antidopage  | de Swiss Table Tenni  | e<br>is (à trouv   | /er sous : ww                             | w.swisstable                                    | tennis.ch           |                                           |                            |  |
| -> Fédération -> Organ                  | nisation -> Réglements) | ), et qu'il / elle    |                    |                                           |                                                 |                     |                                           |                            |  |
| - a iu et respecte la dècl<br>Lieu/Date | aration de soumission   | au verso de cette der | nande.<br>Signatur | e (narente na                             | ur les mineur                                   | c)                  |                                           |                            |  |
|                                         |                         |                       | Signatur           |                                           |                                                 | 0)                  |                                           |                            |  |

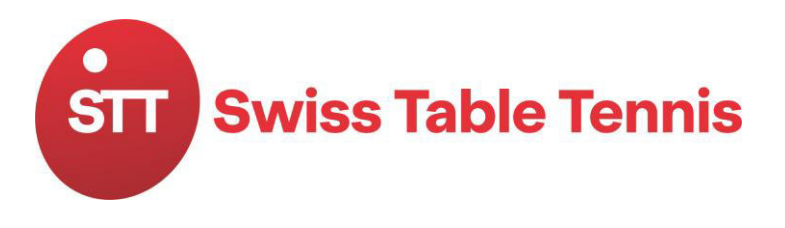

Swiss Table Tennis Haus des Sports Talgutzentrum 27 CH-3063 Ittigen b. Bern Telefon +41 31 359 73 90 info@swisstabletennis.ch www.swisstabletennis.ch

### Dopage- Déclaration de soumission

- 1. Le sportif / La sportive signataire de ce document renonce à toute forme de dopage. Est considéré, entre autres, comme acte de dopage, l'utilisation de substances appartenant aux groupes interdits ainsi que tout recours aux méthodes interdites énumérées sur les listes antidopage de Swiss Olympic et de l'Agence mondiale antidopage (voir, à ce sujet, les chiffres 1 et 12 du Statut concernant le dopage).
- 2. Le sportif / La sportive s'engage à s'informer régulièrement (une fois par mois au moins) du contenu de la liste des substances dopantes interdites mise à jour<sup>1</sup>. Il prend note que la méconnaissance du contenu de la liste actuellement en vigueur n'exclut en aucun cas le délit de dopage.
- 3. Le sportif / La sportive déclare être d'accord de se soumettre, que ce soit en compétition et hors compétition, aux contrôles effectués par l'autorité de contrôle antidopage compétente. Le sportif / La sportive qui s'oppose ou qui se soustrait intentionnellement à un contrôle antidopage, ou qui cherche à déjouer l'objectif poursuivi par celui-ci, est sanctionné comme s'il s'agissait d'un résultat de contrôle positif. Toute tentative dans ce sens peut déboucher sur une sanction, même si le résultat de l'analyse est négatif.
- 4. En cas d'infraction en rapport avec le dopage, le sportif / la sportive accepte la sanction qui lui est infligée conformément aux Statuts et aux dispositions de Swiss Olympic, de Swiss Table Tennis et de l'ITTF (International Table Tennis Federation). Il déclare les connaître. Il reconnaît la compétence exclusive de l'autorité disciplinaire de Swiss Olympic comme autorité de première instance dans le jugement de fautes en relation avec le dopage et il / elle accepte expressément de reconnaître son droit de prononcer un jugement.
- 5. Les décisions de l'autorité disciplinaire peuvent, par la suite, être portées devant le TAS (Tribunal arbitral du sport). Celui-ci décide de façon définitive. Le sportif / La sportive se soumet également à la compétence exclusive du TAS en tant qu'autorité de recours dans le sens d'un tribunal d'arbitrage indépendant, ceci à l'exclusion des tribunaux civils. Il s'agit, en l'occurrence, d'appliquer les dispositions du « Code de l'arbitrage en matière de sport ».
- 6. Devant le TAS, la procédure se déroule en allemand, en français ou en italien. Si les parties ne parviennent pas à se mettre d'accord quant à la langue à utiliser, c'est le président du Tribunal arbitral qui en décide.
- 7. Les arbitres désignés par les parties doivent figurer sur la liste des arbitres suisses établie par le TAS et ne peuvent avoir été impliqués, à quelque titre que ce soit, dans le cadre de la décision faisant l'objet de l'appel.
- 8. Le sportif / La sportive accepte l'application des sanctions énumérées ci-après en cas d'infractions intentionnelles ou par négligence à l'encontre des obligations présentées dans le cadre de la présente convention, notamment en cas d'une analyse antidopage positive :
  - disqualification et retrait des médailles
  - blâme et publication du jugement
  - amende pouvant aller jusqu'à 200'000 francs Suisses
  - suspension à terme ou (en cas de récidive) à vie
- 9. Les sanctions peuvent être combinées entre elles. Indépendamment de la négligence d'un sportif / d'une sportive, Swiss Table Tennis peut, en cas de contrôle antidopage positif, biffer le résultat concerné de la liste, retirer le titre et les médailles attribués, voire prononcer une défaite par forfait. Les règlements de Swiss Table Tennis précisent dans quelle mesure il est possible de contester de telles décisions.
- Les prescriptions concernant le déroulement des contrôles antidopage et la procédure devant l'autorité pénale compétente sont réglées par des dispositions particulières pouvant être consultées en tout temps par le sportif / la sportive.
- 1 la liste actuelle des substances dopantes interdites peut être consultée auprès d'Agence mondiale antidopage (AMA - <u>www.wada-ama.org/fr</u>) ou sur <u>www.swissolympic.ch</u> resp. <u>www.sportintegrity.ch</u> (téléphone +41 31 550 21 00)

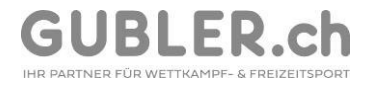

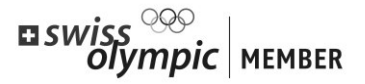

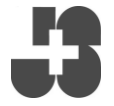

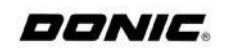

STT Swiss Table Tennis

#### Demande de licence pour joueuses et joueurs avec nationalité étrangère hors des pays de l'UE et de l'AELE et avec autorisation de séjour ou/et travail en Suisse

à remplir par le club

| Club                                                                               |                                                       |                                                        | Saison        |                                       |                                  |                              |                         |  |  |
|------------------------------------------------------------------------------------|-------------------------------------------------------|--------------------------------------------------------|---------------|---------------------------------------|----------------------------------|------------------------------|-------------------------|--|--|
|                                                                                    |                                                       |                                                        |               |                                       |                                  | à remplir par le j           | oueur / la joueuse      |  |  |
| Nom                                                                                |                                                       |                                                        | Prénom        |                                       |                                  |                              |                         |  |  |
| Date de naissance                                                                  |                                                       |                                                        | Sexe          |                                       |                                  |                              |                         |  |  |
| Nationalité                                                                        |                                                       | Entrée en Suisse/première autorisation de jouer (date) |               |                                       |                                  |                              |                         |  |  |
| Rue                                                                                |                                                       | Code postal/Lieu/Pays                                  |               |                                       |                                  |                              |                         |  |  |
| Proposition de classem                                                             | Messieurs Da                                          |                                                        |               | Dames                                 | mes                              |                              |                         |  |  |
| Club de dames                                                                      |                                                       |                                                        |               |                                       |                                  |                              |                         |  |  |
| Lieu/Date                                                                          |                                                       | Signature (p                                           | parents p     | our les m                             | nineurs)                         |                              |                         |  |  |
| Définitions selon RS                                                               | STT, art. 11.3.1                                      | Veuillez cocher                                        | ce qui v      | vaut s.v.p                            | ).                               |                              |                         |  |  |
| Première demande                                                                   | Renouvellement                                        | Nouvelle inscri                                        | ption Changem |                                       | ement de club                    | Licence m                    | Licence multible        |  |  |
|                                                                                    |                                                       |                                                        |               | Club                                  |                                  | Club                         |                         |  |  |
|                                                                                    |                                                       |                                                        |               | STT                                   | Étranger                         | Association                  | nationale ou            |  |  |
|                                                                                    |                                                       |                                                        |               |                                       | Association nationale ou         |                              |                         |  |  |
|                                                                                    |                                                       |                                                        |               | régiona                               | lle                              |                              |                         |  |  |
|                                                                                    |                                                       |                                                        |               | <u> </u>                              |                                  | Dernière lic                 | cence pour une          |  |  |
|                                                                                    |                                                       |                                                        |               | Dernièr                               | re licence (saison)              | étrangère (                  | saison)                 |  |  |
|                                                                                    |                                                       |                                                        |               | Dernier                               | motob on                         | Dernier me                   | tob on                  |  |  |
|                                                                                    |                                                       |                                                        |               | champi                                | onnat d'équipes                  | championn                    | at d'équipes            |  |  |
|                                                                                    |                                                       |                                                        |               | (date)                                |                                  | (date)                       |                         |  |  |
| Documents requis                                                                   | Documents requis                                      | Documents requ                                         | iis           | Docum                                 | ents requis                      | Documents                    | s requis                |  |  |
| Copie du passeport                                                                 | Autorisation de                                       | Autorisation d                                         | е             | <ul> <li>Copie</li> </ul>             | e du passeport                   | <ul> <li>Copie du</li> </ul> | passeport               |  |  |
| (passeport/CI)                                                                     | sejour/de travail                                     | sejour/de travail                                      |               | (passe)                               | port/CI - seulemer               | nt (passeport                | /CI)<br>ot/ou résultats |  |  |
| séjour/de travail                                                                  |                                                       |                                                        |               | venant                                | de l'étranger)                   | du champio                   | onnat <i>(seulement</i> |  |  |
|                                                                                    |                                                       |                                                        |               | <ul> <li>Confi</li> </ul>             | rmation de sortie                | du <i>joueurs cla</i>        | ssés Á)                 |  |  |
|                                                                                    |                                                       |                                                        |               | dernier                               | club (par écrit)                 | Autorisat                    | ion de séjour/de        |  |  |
|                                                                                    |                                                       |                                                        |               | <ul> <li>Autor<br/>travail</li> </ul> | isation de sejour/o              |                              |                         |  |  |
|                                                                                    |                                                       |                                                        |               | <ul> <li>Rank</li> </ul>              | ing et/ou résultats              |                              |                         |  |  |
|                                                                                    |                                                       |                                                        |               | du char                               | mpionnat                         |                              |                         |  |  |
|                                                                                    |                                                       |                                                        |               | (seulen<br>classés                    | nent joueurs<br>s A qui viennent |                              |                         |  |  |
|                                                                                    |                                                       |                                                        |               | de l'étra                             | anger)                           |                              |                         |  |  |
| Déclaration de soumi                                                               | ssion aux règles antido                               | page                                                   |               |                                       |                                  |                              |                         |  |  |
| Le joueur / la joueuse s                                                           | signataire déclare avec sa                            | a signature, qu'il / el                                | le            |                                       |                                  |                              |                         |  |  |
| - a pris connaissance c                                                            | des règles d'antidopage d                             | e Swiss Table Tenr                                     | nis (à trou   | uver sous                             | s : www.swisstable               | etennis.ch                   |                         |  |  |
| <ul> <li>-&gt; ⊢eaeration -&gt; Orga</li> <li>- a lu et respecte la déo</li> </ul> | nisation -> Reglements),<br>claration de soumission a | et qu'ii / elle<br>u verso de cette de                 | mande.        |                                       |                                  |                              |                         |  |  |
| Lieu/Date                                                                          |                                                       |                                                        | Signatu       | re (paren                             | its pour les mineu               | rs)                          |                         |  |  |

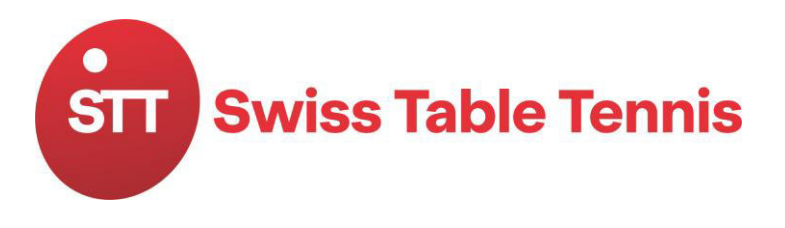

Swiss Table Tennis Haus des Sports Talgutzentrum 27 CH-3063 Ittigen b. Bern Telefon +41 31 359 73 90 info@swisstabletennis.ch www.swisstabletennis.ch

### Dopage- Déclaration de soumission

- 1. Le sportif / La sportive signataire de ce document renonce à toute forme de dopage. Est considéré, entre autres, comme acte de dopage, l'utilisation de substances appartenant aux groupes interdits ainsi que tout recours aux méthodes interdites énumérées sur les listes antidopage de Swiss Olympic et de l'Agence mondiale antidopage (voir, à ce sujet, les chiffres 1 et 12 du Statut concernant le dopage).
- 2. Le sportif / La sportive s'engage à s'informer régulièrement (une fois par mois au moins) du contenu de la liste des substances dopantes interdites mise à jour<sup>1</sup>. Il prend note que la méconnaissance du contenu de la liste actuellement en vigueur n'exclut en aucun cas le délit de dopage.
- 3. Le sportif / La sportive déclare être d'accord de se soumettre, que ce soit en compétition et hors compétition, aux contrôles effectués par l'autorité de contrôle antidopage compétente. Le sportif / La sportive qui s'oppose ou qui se soustrait intentionnellement à un contrôle antidopage, ou qui cherche à déjouer l'objectif poursuivi par celui-ci, est sanctionné comme s'il s'agissait d'un résultat de contrôle positif. Toute tentative dans ce sens peut déboucher sur une sanction, même si le résultat de l'analyse est négatif.
- 4. En cas d'infraction en rapport avec le dopage, le sportif / la sportive accepte la sanction qui lui est infligée conformément aux Statuts et aux dispositions de Swiss Olympic, de Swiss Table Tennis et de l'ITTF (International Table Tennis Federation). Il déclare les connaître. Il reconnaît la compétence exclusive de l'autorité disciplinaire de Swiss Olympic comme autorité de première instance dans le jugement de fautes en relation avec le dopage et il / elle accepte expressément de reconnaître son droit de prononcer un jugement.
- 5. Les décisions de l'autorité disciplinaire peuvent, par la suite, être portées devant le TAS (Tribunal arbitral du sport). Celui-ci décide de façon définitive. Le sportif / La sportive se soumet également à la compétence exclusive du TAS en tant qu'autorité de recours dans le sens d'un tribunal d'arbitrage indépendant, ceci à l'exclusion des tribunaux civils. Il s'agit, en l'occurrence, d'appliquer les dispositions du « Code de l'arbitrage en matière de sport ».
- 6. Devant le TAS, la procédure se déroule en allemand, en français ou en italien. Si les parties ne parviennent pas à se mettre d'accord quant à la langue à utiliser, c'est le président du Tribunal arbitral qui en décide.
- 7. Les arbitres désignés par les parties doivent figurer sur la liste des arbitres suisses établie par le TAS et ne peuvent avoir été impliqués, à quelque titre que ce soit, dans le cadre de la décision faisant l'objet de l'appel.
- 8. Le sportif / La sportive accepte l'application des sanctions énumérées ci-après en cas d'infractions intentionnelles ou par négligence à l'encontre des obligations présentées dans le cadre de la présente convention, notamment en cas d'une analyse antidopage positive :
  - disqualification et retrait des médailles
  - blâme et publication du jugement
  - amende pouvant aller jusqu'à 200'000 francs Suisses
  - suspension à terme ou (en cas de récidive) à vie
- 9. Les sanctions peuvent être combinées entre elles. Indépendamment de la négligence d'un sportif / d'une sportive, Swiss Table Tennis peut, en cas de contrôle antidopage positif, biffer le résultat concerné de la liste, retirer le titre et les médailles attribués, voire prononcer une défaite par forfait. Les règlements de Swiss Table Tennis précisent dans quelle mesure il est possible de contester de telles décisions.
- Les prescriptions concernant le déroulement des contrôles antidopage et la procédure devant l'autorité pénale compétente sont réglées par des dispositions particulières pouvant être consultées en tout temps par le sportif / la sportive.
- 1 la liste actuelle des substances dopantes interdites peut être consultée auprès d'Agence mondiale antidopage (AMA - <u>www.wada-ama.org/fr</u>) ou sur <u>www.swissolympic.ch</u> resp. <u>www.sportintegrity.ch</u> (téléphone +41 31 550 21 00)

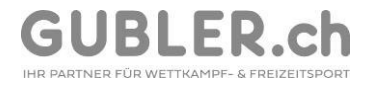

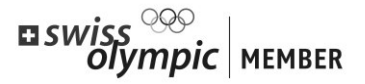

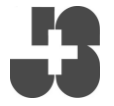

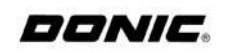